## Inserir Situação de Cobrança

O objetivo desta funcionalidade é incluir as informações parâmetrizadas necessárias para a situação de cobrança, podendo ser acessada no caminho: GSAN > Cobranca > Situação de Cobrança > Inserir Situação de Cobrança.

Usuário seleciona a opção de "Inserir Situação de Cobrança, e informa os dados necessários para efetuar a inclusão da situação de cobrança, conforme as orientações de preenchimento dos campos.

Verifica preenchimento dos campos

 Caso o usuário não informe ou selecione o conteúdo de algum campo necessário à inclusão da situação de cobrança, será exibida a mensagem "Informe « nome do campo que não foi preenchido ou selecionado »".

Verifica existência da situação de cobrança

• Caso a descrição da situação de cobrança já exista no sistema, será exibida a mensagem "Situação de Cobrança « descrição da situação de cobrança » já existe no cadastro".

Verifica sucesso da operação

• Caso o código de retorno da operação efetuada no banco de dados seja diferente de zero, será exibida a mensagem conforme o código de retorno.

Verifica existência de dados

- Caso não exista a tabela na base de dados, será exibida a mensagem "Tabela « nome da tabela » inexistente" e cancela a operação.
- Caso a tabela esteja sem dados, será exibida a mensagem "Tabela « nome da tabela » sem dados para seleção" e cancela a operação.

Foram alteradas as funcionalidades de Gerar Certidão Negativa de Débitos (CND), por "Cliente" e por "Imóvel", para validar se o(s) imóvel(eis) envolvido(s) na seleção, estão com uma Situação de Cobrança que não permite gerar a CND. Foi incluído um novo parâmetro na "Situação de Cobrança", para que seja informada a possibilidade de Gerar a CND (Sim ou Não), visando atender os casos em que, um imóvel sem débito não terá a Certidão, quando a Situação de Cobrança ativa, em que a parametrização não permita emitir a CND. Neste caso, o sistema não gera a certidão negativa e exibe a mensagem "O imóvel está na situação de Cobrança « Descrição da Situação de Cobrança » que não permite geração de certidão negativa de débitos". Last update: 31/08/2017 01:11

|                                                                                        | Gsan -> Cobranca -> Situacao de Cobranca -> Inserir Situacao de Cobranca | 1 |
|----------------------------------------------------------------------------------------|--------------------------------------------------------------------------|---|
| Inserir Situação de Cobra                                                              | nça                                                                      |   |
| Para adicionar uma situação de cobr                                                    | rança, informe o dado abaixo:                                            |   |
| Descrição: *                                                                           |                                                                          |   |
| Motivo de Revisão da Conta:                                                            |                                                                          |   |
| Profissão:                                                                             | <b></b>                                                                  |   |
| Ramo Atividade:                                                                        | <b>•</b>                                                                 | E |
| Indicador de Exigência de<br>Advogado:                                                 | © Sim <sup>®</sup> Não                                                   |   |
| Indicador de Bloqueio de<br>Parcelamento:*                                             | © Sim <sup>®</sup> Não                                                   |   |
| Indicador de Bloqueio de Inclusão<br>de Imóvel na Situação: *                          | © Sim <sup>®</sup> Não                                                   |   |
| Indicador de Bloqueio de Retirada<br>de Imóvel da Situação:*                           | © Sim <sup>®</sup> Não                                                   |   |
| Indicador de Seleção da Situação<br>Apenas pelos Usuários com<br>Permissão Especial :* | © Sim <sup>®</sup> Não                                                   |   |
| Indicador de Prescrição para<br>Imóveis Particulares :*                                | © Sim <sup>®</sup> Não                                                   |   |
| Indicador de não inclusão da<br>cobrança por resultado :*                              | © Sim <sup>®</sup> Não                                                   |   |
| Indicador Cancela Negativação do<br>Imóvel :*                                          | © Sim <sup>®</sup> Não                                                   |   |
| Indicador de Bloqueio de Certidão<br>Negativa de Débitos :*                            | © Sim <sup>®</sup> Não                                                   |   |
| Limpar Cancelar                                                                        | * Campo Obrigatório                                                      |   |

## = Preenchimento dos Campos =

| =Campo                                                                           |
|----------------------------------------------------------------------------------|
| Descrição(*)                                                                     |
| Motivo de Revisão da Conta                                                       |
| Profissão                                                                        |
| Ramo de Atividade                                                                |
| Indicador de Exigência de Advogado                                               |
| Indicador de Bloqueio de Parcelamento(*)                                         |
| Indicador de Bloqueio de Inclusão de Imóvel na Situação(*)                       |
| Indicador de Bloqueio de Retirada de Imóvel na Situação(*)                       |
| Indicador de Seleção da Situação Apenas pelos Usuários com Permissão Especial(*) |
| Indicador de Prescrição para Imóveis Particulares(*)                             |
| Indicador de não Inclusão da Cobrança por Resultado(*)                           |
| Indicador Cancela Negativação do Imóvel(*)                                       |
| Indicador de Bloqueio de Certidão Negativa de Débitos(*)                         |
|                                                                                  |

= Funcionalidade dos Botões =

## (% height="205" width="821" %)

| =Botão           |
|------------------|
| alt="Limpar.jpg" |
| cancelar2.jpg    |
| Inserir.png      |

Clique aqui para retornar ao Menu Principal do GSAN

From: https://www.gsan.com.br/ - Base de Conhecimento de Gestão Comercial de Saneamento

Permanent link: https://www.gsan.com.br/doku.php?id=ajuda:inserir\_situacao\_de\_cobranca&rev=1429293224

Last update: 31/08/2017 01:11

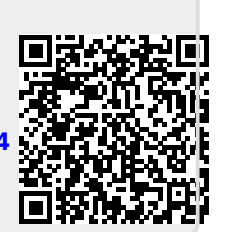